ツールの機能:本ツールには、3つの機能があります。

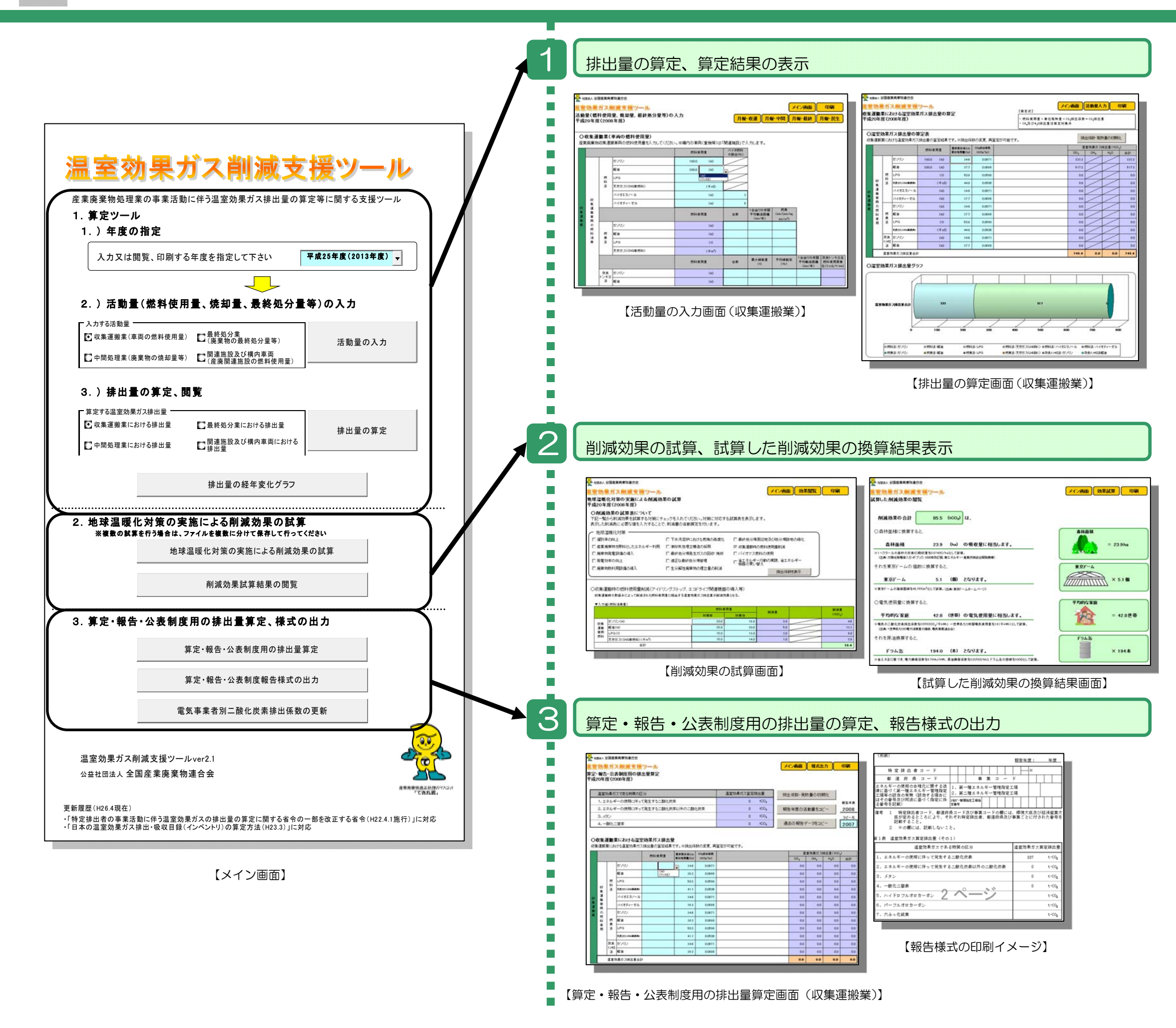

1. 排出源ごとに活動量を入力し、温室 効果ガス排出量の算定、算定結果の表示 を行います。

<目的>

事業者自らが温室効果ガス排出量を 把握し、温室効果ガス排出量の削減に向 けた取り組みを検討する基礎資料とし て、削減対策の実施を支援することを目 的としています。

2. 地球温暖化対策を実施した場合の削減効果の試算、試算結果の表示を行います。

<目的>

温室効果ガス排出量の削減対策を実施・検討する前に、削減対策によって得られる効果を予測すること、また、削減対策を実施した後に、対策によってどの 程度の削減効果が得られているのか検証することを目的としています。

3. 算定・報告・公表制度の算定方法に 基づき、温室効果ガス排出量の算定、報 告様式の出力を行います。

<目的>

報告対象規模業者(特定事業者)は、 温対法に基づく報告を行うため、報告対 象者でない業者は、温対法に基づく排出 量を試算することを目的としています。 操作手順

①排出量の算定(例:収集運搬業の場合)※収集運搬業を例に挙げていますが、中間処理業、最終処分業も同様の手順となります。

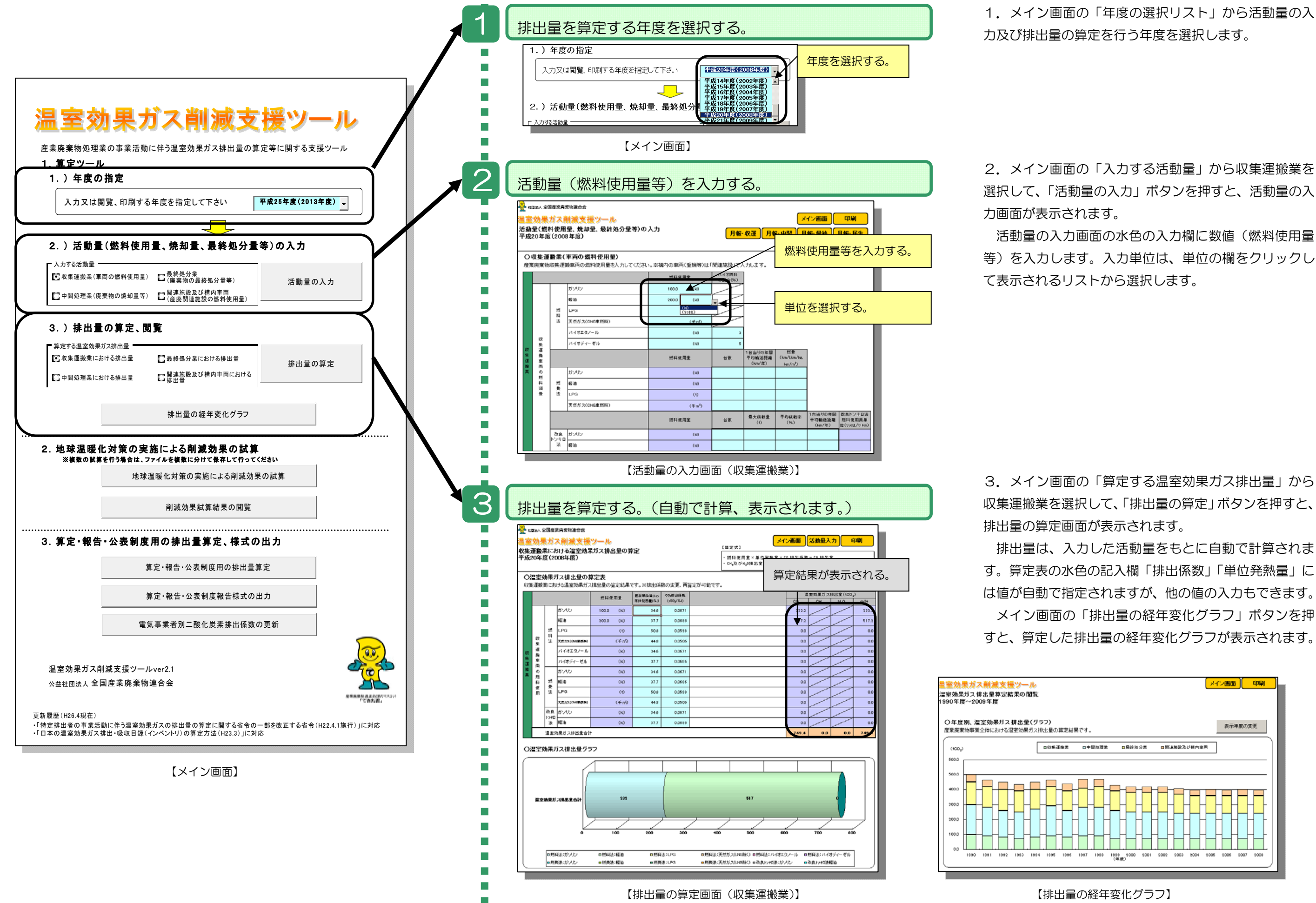

操作手順 ②削減効果の試算(例:廃棄物発電設備の導入の場合)

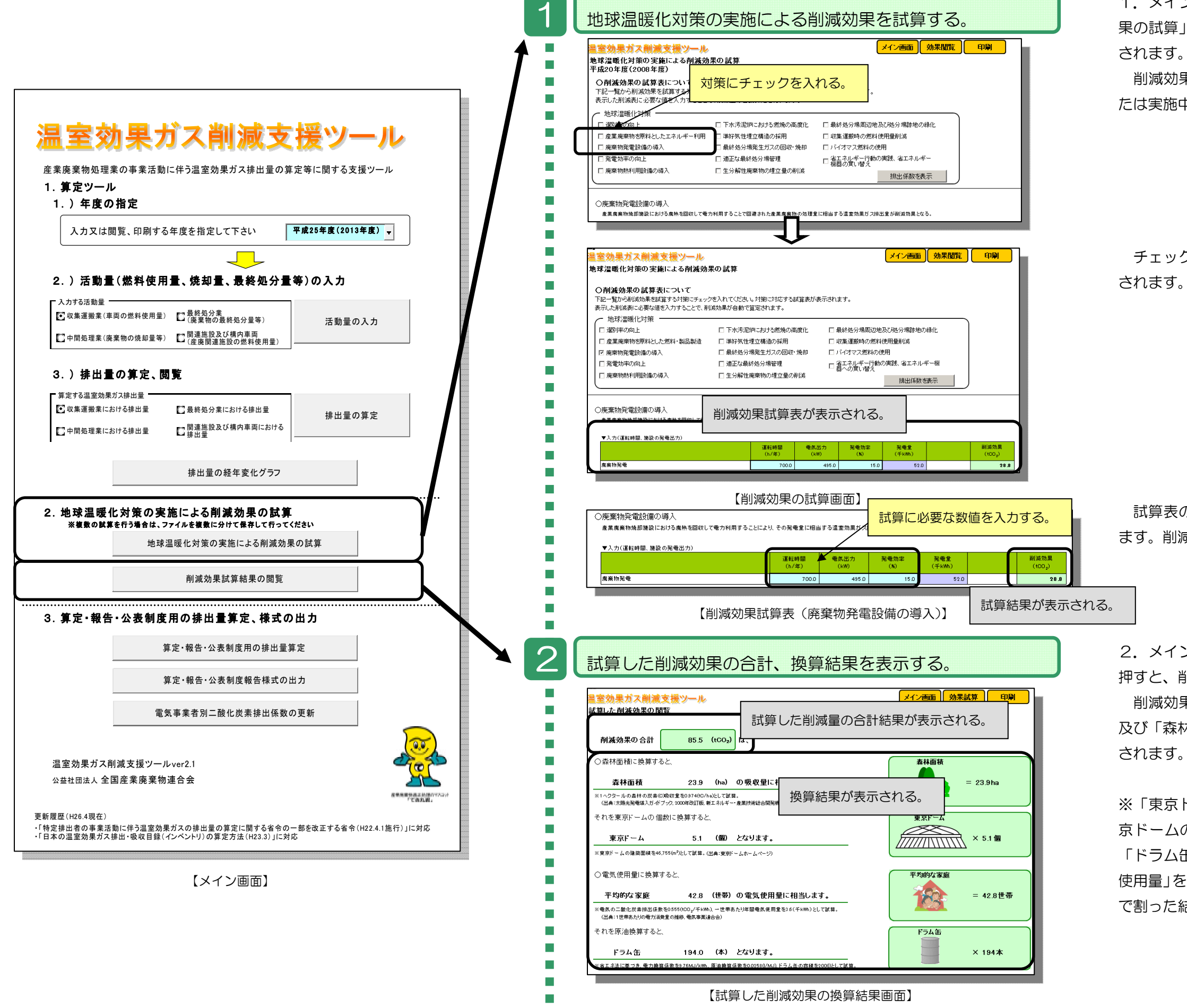

1.メイン画面の「地球温暖化対策の実施による削減効 果の試算」ボタンを押すと、削減効果の試算画面が表示 されます。

削減効果の試算画面の地球温暖化対策から実施予定ま たは実施中の削減対策にチェックを入れます。

チェックした対策に対応する削減効果の試算表が表示 れます。

試算表の水色の記入欄に、試算に必要な数値を入力し ます。削減量は、入力した数値から自動で計算されます。

2.メイン画面の「削減効果試算結果の閲覧」ボタンを 押すと、削減効果試算結果画面が表示されます。

削減効果試算結果画面には、試算した削減量の合計値 及び「森林面積」「電気使用量」等に換算した結果が表示 されます。

※「東京ドーム」の個数は、換算した「森林面積」を東 京ドームの建築面積(46,775m<sup>2</sup>)で割った結果です。 「ドラム缶」の本数は、換算した「平均的な家庭の電気 使用量」を原油換算しドラム缶1本あたりの容積(2000) で割った結果です。 操作手順 ③算定・報告・公表制度の報告様式の出力

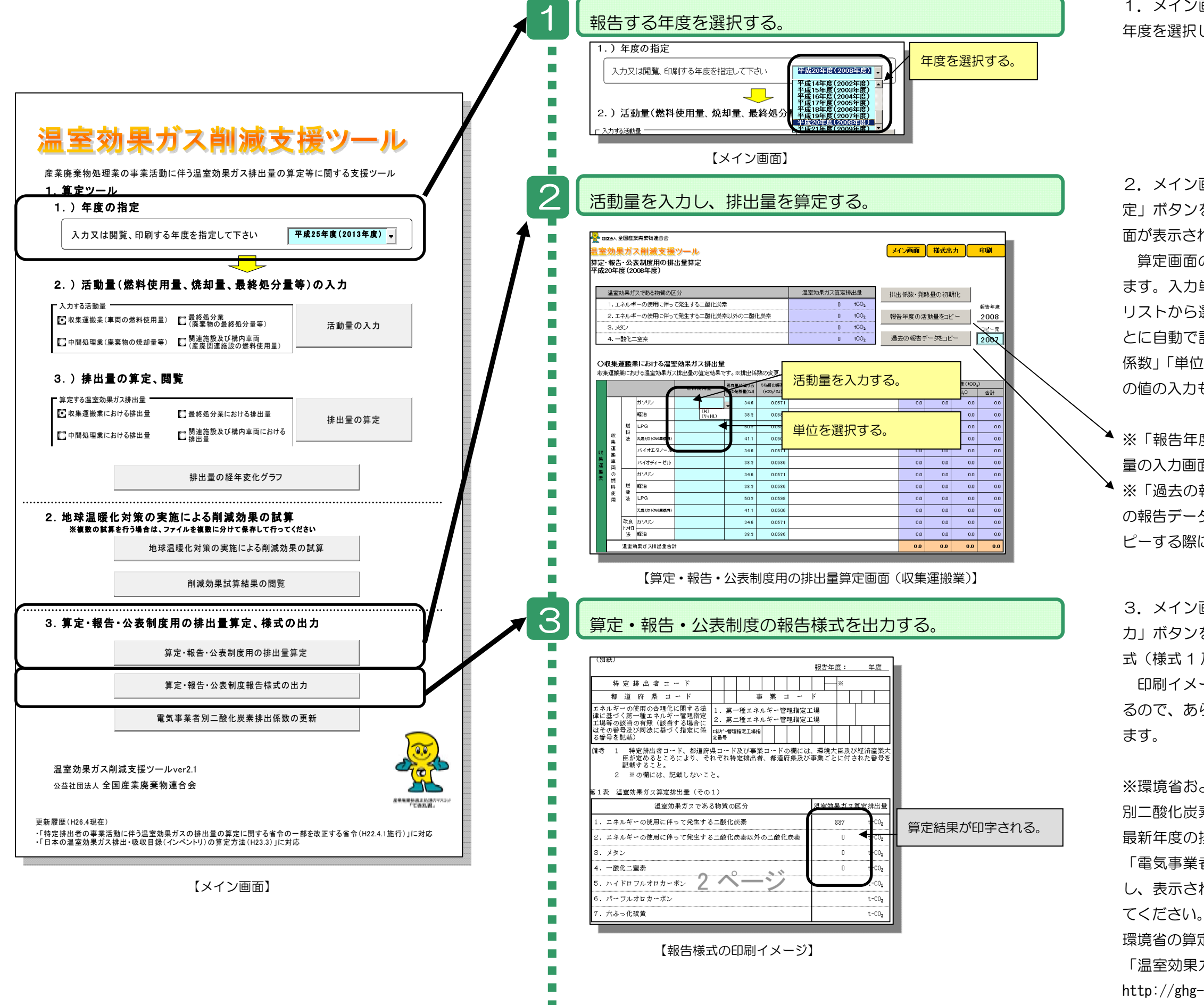

1.メイン画面の「年度の選択リスト」から報告を行う 年度を選択します。

2.メイン画面の「算定・報告・公表制度用の排出量算 定」ボタンを押すと、算定・報告・公表制度用の算定画 面が表示されます。

算定画面の水色の入力欄に数値(活動量等)を入力し ます。入力単位は、単位の欄をクリックして表示される リストから選択します。排出量は、入力した活動量をも とに自動で計算されます。算定表の水色の記入欄「排出 係数」「単位発熱量」には値が自動で指定されますが、他 の値の入力もできます。

 ※「報告年度の活動量をコピー」ボタンを押すと、活動 量の入力画面で入力した活動量をコピーします。
※「過去の報告データをコピー」ボタンを押すと、過去 の報告データをコピーします。(前年度の報告データをコ ピーする際に使用します。)

3. メイン画面の「算定・報告・公表制度報告様式の出 カ」ボタンを押すと、算定した排出量を印字した報告様 式(様式1及び別表)の印刷イメージを表示します。 印刷イメージの記入箇所(事業所名称等)を編集でき るので、あらかじめ入力しておけば印刷することができ

※環境省および経済産業省より公表される「電気事業者 別二酸化炭素排出係数」をシステムに登録しています。 最新年度の排出係数が公表された場合は、メイン画面の 「電気事業者別二酸化炭素排出係数の更新」ボタンを押 し、表示された更新画面で新しい排出係数の登録を行っ てください。

環境省の算定・報告・公表制度の特設ページ

「温室効果ガス排出量算定・報告・公表制度について」 http://ghg-santeikohyo.env.go.jp/